## Upgrading the 3.5 Package to the Latest Patch

Upgrading the 3.5 package<sup>1</sup> to the latest patch describes the major tasks involved to upgrade an environment with a previously installed version number of the 3.5 package to the newly released patch.

<sup>1</sup> The 3.5 package was originally labeled with the Version Name of the Common Ground package, which was Common Ground 3.5 or Common Ground Version 3.5. When Luminate CRM was rolled out in early 2011, the Luminate CRM label was applied retroactively to the Common Ground packages and Common Ground 3.5 was displayed as the Luminate CRM 3.5 package.

#### Contents

| Starting the Upgrade               | 2 |
|------------------------------------|---|
| Step 1. Approve Package API Access | 3 |
| Step 2. Choose Security Level      | 4 |
| Step 3. Install Package            | 6 |

#### **Implementation Notes:**

- Read the following instructions entirely before you start the upgrade process to prepare yourself about what to expect and the amount of time.
- You **MUST** perform the steps in the order presented and complete each step before starting the next one in order to avoid problems with the installation.
- The pages in package installer may take longer times to load, but does not reflect the typical page loading times users will experience with the actual system.
- Before you begin installing the package, it is important to request that all users log out and remain logged out until this upgrade process is complete to avoid unexpected results.

**IMPORTANT:** Initially performing an upgrade in a **sandbox** environment can help avoid issues that may affect the production instance and allow you to familiarize yourself with new features before releasing them to users. For more information about obtaining a sandbox, refer to <u>Real-time Sandbox Environments</u> at <a href="http://www.salesforce.com/platform/cloud-infrastructure/sandbox.jsp">http://www.salesforce.com/platform/cloud-infrastructure/sandbox.jsp</a>.

© Convio, Inc. All rights reserved. Convio, the Convio logo, Luminate, TeamRaiser, and Common Ground are trademarks or registered trademarks of Convio, Inc. All other names are trademarks or registered trademarks of their respective owners.

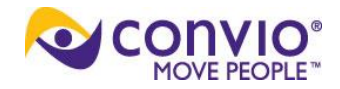

# Starting the Upgrade

The new package automatically upgrades the instance installed with the 3.5 package with any new features and fixes to reported issues in the previous versions.

- 1. Notify users that you are going to be upgrading the system and they should log out immediately.
- 2. Access the <u>3.5 Package</u> (https://secure2.convio.net/customer/commonground/v35/CommonGround\_UpgradePath.htm)
- 3. On the **Salesforce Login** page that displays, log in with your System Administrator user name and password.
- 4. On the **Package Upgrade Details** page, verify that in the **Installed Version Information** section (which displays below the Package Upgrade Details ), the:
  - Version Name = 3.5
  - Version Number = 3.3 or higher
- 5. If the:
  - Version Name is not 3.5, quit now and <u>upgrade to the 3.5 Package</u>. (Refer to https://secure2.convio.net/customer/commonground/v35/UpgradeToV3.5.htm.)
  - Information is correct, click the **Continue** button.

After a short wait, the **Step1. Approve Package API Access** page displays.

### Step 1. Approve Package API Access

The API Access permissions control access to the various objects and users in your Common Ground environment by this package, which should be consistent with the way your current Common Ground is functioning unless you have altered package API access since originally obtaining your Common Ground trial.

For details about API and Dynamic Apex access in packages in general, <u>Editing Security</u> <u>Profiles</u> (a Salesforce help topic) at

https://help.salesforce.com/apex/HTViewHelpDoc?id=editing\_client\_security\_profile.htm&language=en.

1. On the **Approve Package API Access** page, review the permissions to be sure they are consistent with the way the current Common Ground is functioning and then **Next**.

**Note:** If you are unsure about the settings, click **Cancel** to discontinue this process until you want to continue.

| Home Reports Accounts                      | Contacts Dor                                  | nations                                | Pledge                              | es                      | Recur                        | ring Gifts                                      | Tributes                                            | Events                                           | Volunte                            | er Jo                        | bs Camp                   |
|--------------------------------------------|-----------------------------------------------|----------------------------------------|-------------------------------------|-------------------------|------------------------------|-------------------------------------------------|-----------------------------------------------------|--------------------------------------------------|------------------------------------|------------------------------|---------------------------|
| ersonal Setup                              | Package Insta                                 | aller                                  |                                     |                         |                              |                                                 |                                                     |                                                  | 1                                  | Help for                     | this Page 🙆               |
| My Personal Information                    | Commo                                         | on G                                   | roun                                | d                       |                              |                                                 |                                                     |                                                  |                                    |                              |                           |
| Email                                      | Sten 1 Annrhug Dackage ADI Access Sten 1 of 3 |                                        |                                     |                         |                              |                                                 |                                                     |                                                  |                                    |                              |                           |
| Import                                     | Step 1. Approver ackage Art Access Step 101 J |                                        |                                     |                         |                              |                                                 |                                                     |                                                  |                                    |                              |                           |
| Desktop Integration<br>My Chatter Settings | These set<br>standard o<br>edit the pa        | tings cont<br>objects via<br>ickage AP | trol the ac<br>the API.<br>I access | cess<br>The a<br>to sta | that s-(<br>ccess<br>ndard ( | controls and<br>will still be i<br>objects afte | d other compor<br>constrained by<br>r the package i | nents in this<br>the user's p<br>is installed fi | package<br>rofile. Yo<br>rom the p | have ti<br>u can v<br>ackage | o<br>riew and<br>e detail |
| 100                                        | page. <u>Tell</u>                             | me more                                |                                     |                         |                              |                                                 |                                                     |                                                  |                                    |                              |                           |
| pp Setup                                   | Package                                       | e Custon                               | n Obiect                            | 5                       |                              |                                                 |                                                     |                                                  |                                    |                              |                           |
| Customize                                  | This Pack                                     | age will h                             | ave the u                           | ser's :                 | access                       | (via the AP                                     | l) to all Custom                                    | n Objects in y                                   | /our Orga                          | nizatio                      | in.                       |
| Create                                     | and the second                                |                                        |                                     |                         |                              |                                                 |                                                     |                                                  |                                    | _                            | _                         |
| Develop                                    | Extende                                       | a objec                                | c Permi                             | ston                    | 5                            |                                                 |                                                     |                                                  | <u> </u>                           |                              |                           |
| Deploy                                     |                                               |                                        | Read C                              | reate                   | Eart                         | Delete                                          |                                                     | Read                                             | Create                             | Edit                         | Delete                    |
| View Installed Packages                    | Ace                                           | counts                                 | $\checkmark$                        | ~                       | $\checkmark$                 | $\checkmark$                                    | Idea                                                | is 🗸                                             | $\checkmark$                       | $\checkmark$                 | ~                         |
| Critical Updates                           | /                                             | Assets                                 | $\checkmark$                        | ✓                       | $\checkmark$                 | ~                                               | Lead                                                | ls √                                             | $\checkmark$                       | $\checkmark$                 | ✓                         |
|                                            | Cam                                           | paigns                                 | ~                                   | 1                       | ~                            | ~                                               | Opportunitie                                        | s √                                              | $\checkmark$                       | 1                            | ~                         |
| dministration Setup                        |                                               | Cases                                  | 1                                   | ~                       | ~                            | ~                                               | Price Book                                          | is 🗸                                             | ~                                  | ~                            | 1                         |
|                                            | Co                                            | ontacts                                | 1                                   | 1                       | 1                            | 1                                               | Product                                             | ts 🏑                                             | 1                                  | 1                            | 1                         |
| G manage Users                             | 6.00                                          | trata                                  |                                     |                         |                              |                                                 | Colution                                            | ×.                                               |                                    |                              |                           |
| Socurity Controls                          | Col                                           | iu acts                                | ~                                   | ~                       | ~                            | $\checkmark$                                    | Solution                                            | 15 🗸                                             | ~                                  | ~                            | ~                         |
| Communication Templates                    | Docu                                          | ments                                  | $\checkmark$                        | ✓                       | $\checkmark$                 | $\checkmark$                                    |                                                     |                                                  |                                    |                              |                           |
| Translation Workbench                      |                                               |                                        |                                     |                         |                              |                                                 |                                                     |                                                  |                                    |                              | _                         |
| Data Management                            | General User Permissions                      |                                        |                                     |                         |                              |                                                 |                                                     |                                                  |                                    |                              |                           |
| Monitoring                                 | This Pack                                     | age will bi                            | e apie to                           | use a                   | li or trie                   | General O                                       | ser Permissio                                       | ns irom the t                                    | isers Pro                          | Jille.                       |                           |
|                                            | Administrative Permissions                    |                                        |                                     |                         |                              |                                                 |                                                     |                                                  |                                    |                              |                           |

After a short wait, the **Step 2. Choose Security Level** page displays.

### **Step 2. Choose Security Level**

The security level in the profiles sets the permissions that a user with that profile can do (for example, a day-to-day task like entering donations or an administrator task like configuring a default value). Salesforce provides a Standard User profile that has full access to the standard object features for performing day-to-day Salesforce environment tasks but it cannot be modified to accommodate the Common Ground objects.

To add the full permissions that allow users to modify Common Ground objects, the Common Ground Standard User profile must be available.

The **Select security settings** option must be selected to set the appropriate access level for the Common Ground Standard User profile. If the Common Ground Connector to Convio Online Marketing(COM) is installed, the Connector profile access level must also be set.

#### Notes:

- Existing profiles will not be affected automatically by the upgrade process.
- For information about security levels, refer to the <u>Salesforce security help topic</u> (<u>https://help.salesforce.com/apex/HTViewHelpDoc?id=distribution\_installing\_packag</u> <u>es.htm&language=en</u>).
- 1. On the **Choose security level** page, click the **Select security settings** option.

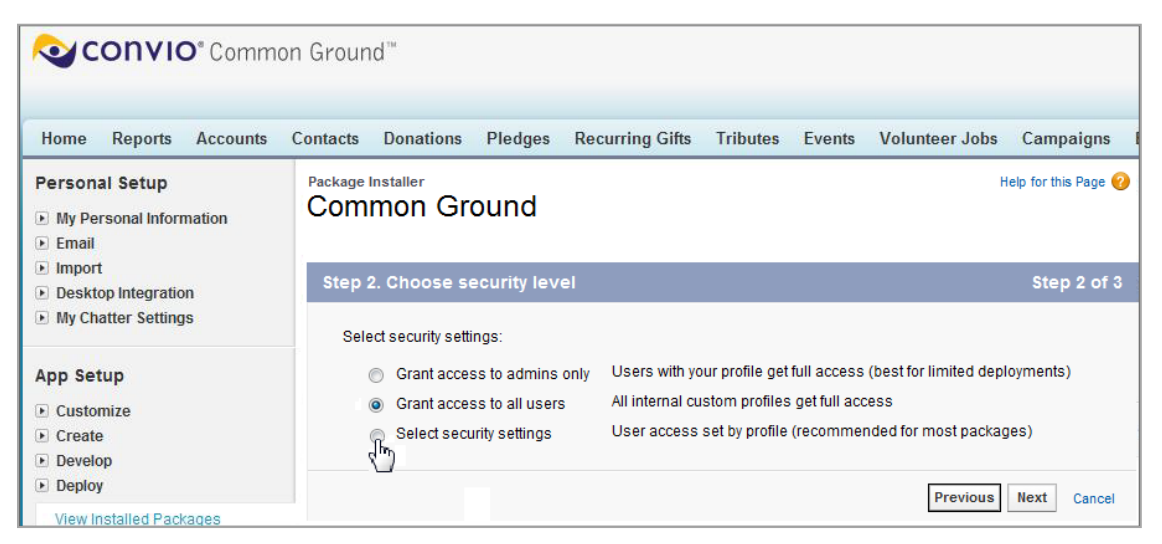

2. From the **Profiles** displayed, click the **Common Ground Standard User** dropdown list and click the **Common Ground Standard User** option.

| Package Installer<br>Common Ground                                               | Help for this Page                                                                                                    |
|----------------------------------------------------------------------------------|----------------------------------------------------------------------------------------------------|
| Step 2. Choose security level                                                    | Step 2 of 3                                                                                                    |
| Select security settings:                                                        |                                                                                                    |
| Grant access to admins only                                                      | Users with your profile get full access (best for limited deployments)                                                                                              |
| <ul> <li>Grant access to all users</li> </ul>                                    | All internal custom profiles get full access                                                                                                    |
| Select security settings                                                         | User access set by profile (recommended for most packages)                                                                                                    |
| Customize security                                                               |                                                                                                    |
| These security settings determine access<br>permissions for existing objects.    | s to the custom objects and components installed in the package. It doesn't affect                                                                                  |
| Standard profiles (including the Reapermissions are not editable for statements) | ad-Only profile) don't receive access to any installed custom objects. Because<br>indard profiles, you must clone your profile to grant access. <u>Tell me more</u> |
| Action Access Level                                                              | Description                                                                                                    |
| Set All No Access                                                                | No access to any features in this package.                                                                                                    |
| Set All Full Access                                                              | Full access to all features and fields in this package                                                                                                    |
| Set All Common Ground Standard Us                                                | er                                                                                                    |
| Set All Comile Connector                                                         |                                                                                                    |
| Please select a level of access to the feat<br>Profile                           | ures in this package for each of your organization's custom profiles. Access Level                                                                                  |
| System Administrator                                                             | Full Access (Your profile must have full access to the package)                                                                                                    |
| Customer Portal User                                                             | No Access 👻                                                                                                    |
| Customer Portal Manager                                                          | No Access 🗸                                                                                                    |
| Standard Platform User                                                           | No Access -                                                                                                    |
| Common Ground Standard User                                                      | Common Ground Standard User                                                                                                    |
| Content Only User                                                                | No Access                                                                                                    |
| Convio Connector                                                                 | No Access 🗸                                                                                                    |
| Customer Portal Manager Custom                                                   | No Access -                                                                                                    |
| Customer Portal Manager Standard                                                 | No Access                                                                                                    |
| Force.com - One App User                                                         | No Access                                                                                                    |
| Gold Partner User                                                                | No Access 👻                                                                                                    |
| High Volume Customer Portal User                                                 | No Access                                                                                                    |
| Standard User                                                                    |                                                                                                    |
| Read Only                                                                        |                                                                                                    |
| Solution Manager                                                                 |                                                                                                    |
| Marketing Liser                                                                  |                                                                                                    |
| Marketing Oser                                                                   | No Access                                                                                                    |
| Contract Manager                                                                 | No Access 🗸                                                                                                    |
|                                                                                  | Previous Next Cancel                                                                                                    |

- 3. If the Connector for Common Ground (to Convio Online Marketing, or COM) is installed on the site, click the **Convio Connector** drop-down list and click the **Convio Connector** option.
- 4. Make sure the profile settings all look correct and make any necessary changes.
- 5. When you are finished, click the **Next** button.

After a short wait, the **Step3. Install Package** page displays.

## Step 3. Install Package

The **Ignore Apex test failures** checkbox must be enabled to prevent the package installation from failing. This is important because the package installs many components as inactive and later on runs unit tests in which these components may need to be active. Failures may forcibly halt the installation even though everything is behaving as expected and is successful.

**WARNING:** Not clicking this checkbox can cause the installation to fail or be significantly delayed for no apparent reason.

1. On the **Install Package** page, click the checkbox labeled **Ignore Apex test** failures that may cause the installed application not to function properly.

| CONVIO® Comm                                            | on Ground™                                                                                   |                      |
|---------------------------------------------------------|----------------------------------------------------------------------------------------------|----------------------|
| Home Reports Accounts                                   | Contacts Donations Pledges Recurring Gifts Tributes Events Volunteer Jobs                    | Campaigns Batch      |
| Personal Setup  My Personal Information  Email          | Package Installer<br>Common Ground                                                           | Help for this Page ( |
| <ul> <li>Import</li> <li>Desktop Integration</li> </ul> | Step 3. Install Package                                                                      | Step 3 of 3          |
| My Chatter Settings                                     | The package is ready to be installed. Click Install to continue.                             |                      |
| App Setup                                               | Ignore Apex test failures that may cause the installed application not to function properly. |                      |

2. Click the **Install** button. A progress message displays to let you know the package is installing.

After about 15 minutes, you should receive an email that confirms the success of the package installation and you are finished.

If this email **States that your upgrade has failed**, review the error messages.

**Note:** The **Assertion Failed** message means that the **Ignore Apex Test Failures** checkbox in Step 3 was not checked and you must repeat the package installation steps again to click this checkbox.

If this email **does not arrive after 15 minutes**, first check the **Junk** folder in your mailbox to be sure it was not diverted.

If you cannot find the email, check directly in the instance to see if the package has been upgraded:

- 1. At the top of a page, click your name and then click **Setup**.
- 2. In the **App Setup** area in the left sidebar, click **View Installed Packages**. If Version Number **3.9.7** is in the list, the instance has been upgraded and you are finished.

If the package is not in the list, wait about 5 more minutes and repeat the steps above to determine if it was delayed.

If the correct Version Number does not display in the list after 10-15 minutes, you must repeat the package installation process again.

#### Notes:

- Repeating the package installation will not cause problems.
- If the installation continues to be unsuccessful, contact <u>Convio Common Ground</u> <u>Support</u> at http://support.convio.com.